- ניתן להצמיד רכיב רק לאחר שהוגדרו לו מקסימום כמות/ מקסימום סכום (בהתאם לסוג הרכיב)
- ניתן להצמיד רק רכיבים שאינם אוטומטיים

## רגשים:

צרף רכיבי שכר ללחוץ על הכפתור

- נוסף יש לגשת למאמר 2. לכל הדרכה יש להצמיד את רכיבי השכר עליהם נרצה לדווח מתוך ההדרכה. לצורך ביצוע ההצמדה יש
- 1. במסך "ניהול סוגי הדרכות" יש להקים את סוגי ההדרכות בהן נרצה להשתמש לדיווח רכיבי שכר. למידע

שלב אי- הכנת תשתית:

תהליך המאפשר לדווח רכיבי שכר מתוך מודול הדרכות.

458 <u>בללי</u>, הדרבות 15-12-2021 <u>662</u>

## 

## שלב בי- דיווח:

- "אירת הדרכה חדשה- הדרכה מסוג זה תמיד תוקם בסמטוס "מתוכננת" וניתן להעבירה לסמטוס "בוצעה".
  <u>צור הדרכה פנים</u>רק מתוך תיק ההדרכה עצמו. למידע נוסף על הקמת הדרכה חדשה יש לגשת למאמר
- 2. הדרכה למידע נוסף יש לגשת למאמר <u>היק הדרכה</u> בתיק ההדרכה שהשתתפו בהדרכה.
- בסיום ביצוע ההדרכה ותיעוד הפרטים בהדרכה, יש לגשת לכפתור "עדכן פרטי הדרכה" ולשנות את 3. הסטטוס ל"בוצעה" ואז יפתח מסך בחירת הרכיבים. למידע נוסף ראה את השלב הבא-"חלוקת רכיב"

## שלב ג׳- חלוקת הרכיב (מסך בחירה):

- 1. המסך מציג שורה עבור כל הצמדה עם סוג הרכיב עליו מדווח בהדרכה.
- עבור כל רכיב מוצג איזו כמות/סכום הוצמדה לו החודש מהדרכות קודמות + מה המקסימום שנקבע.
  לרכיב.
- 3. ניתן לחלק כמות לדיווח עד המקסימום שנקבע לרכיב (מוצג גם במסך זה).
- 4. ניתן לעדכן את הדיווח כל עוד:
- ניתן שורות שעדיין בשדה ולראות במסך רק שורות שעדיין
  ניתן לסמן "וי" בשדה ולראות במסך רק שורות שעדיין
- . יומן העבודה עדיין לא ננעל. יש אינדיקציה במבלה שהיומן נעול וניתן לפתוח אותו מתוך הקישור.
- הדרכה נכנס אחרי.
  נעילת היומן תכניס את הרכיבים מההדרכה לדיווח השעות של העובד. במידה ודיווח ההדרכה נכנס אחרי.
  שהיומן נגעל ונשלח לשכר הדיווח יכנס כרמרו לחודש הבא.

שלב ד׳- בקרה:

- מתוך תיק ההדרכה ניתן לראות את רכיבי השכר שחולקו ונכנסו/ לא נכנסו לשכר דרך כפתור "צפה 1. ברכיבי שכר שחולקו" (הרכיבים יופיעו רק לאחר כפתור "שמור לו"ז). למידע נוסף ניתן לגשת <u>תיק הדרכה</u>למאמר
- אפשר יפתח מסך מרכז בו אפשר שבווחו בהדרכות יפתח מסך מרכז בו אפשר תפריט עובדים תפריט עובדים איתור רכיבי השכר שדווחו על פי
- 3. ניתן להוציא ממסך "איתור רכיבים שדווחו בהדרכות" דו"ח אקסל של המבלה המרכזת.

איתור הדרכות פנים ארגונית למידע נוסף על מודול הדרכות יש לגשת למאמר

:כתובת אתר <u>https://kb.nativ.app/article.php?id=458</u>